## **PowerSchool Parent Portal - First Time Set Up Directions**

A parent/guardian account allows you to view the information for one or more students with a single log-in. You can also manage your personal account preferences.

**<u>STEP 1</u>**: Go to the Crocker Parent/Student Portal log-in page: <u>https://hcsd-pwsch.hcsd.k12.ca.us/public/</u> and click on the Create Account tab.

| PowerSchool            |                              |                        |
|------------------------|------------------------------|------------------------|
| Sign In Create Account | ent Sign In                  | Click on Create        |
| Username               |                              | Account tab and select |
| Password               | Forgot Username or Password? |                        |
|                        | 2                            | sgo In                 |

<u>STEP 2</u>: Create your account with the Access ID and Access Password that was emailed to you for each of your children at Crocker. Enter the following information:

- Name Your first and last name
- Email Student notifications and correspondence related to your parent/guardian account will be sent to this email
- **Desired User Name -** Your user name is your unique PowerSchool identity.
- **Password** Your password must be at least 6 characters long and it is case sensitive.
- Student Access Information Information for a minimum of one student, including the student name, Access ID, Access Password, and your relationship to the student

| PowerSchool                                                                                                    |                                 |                               |   |   |                                                                                                    |
|----------------------------------------------------------------------------------------------------|---------------------------------|-------------------------------|---|---|----------------------------------------------------------------------------------------------------|
| reate Parent Account                                                                                                    |                                 |                               | - |   |                                                                                                    |
| Irist Name asst Name asst Name asst Name assword assword asswo |                                 | -Be at least 6 characters lon |   | / | Enter the Student Name, Access ID,<br>Access Password and choose your<br>relationship for EACH of your Crocker<br>children.<br>**This information was sent by emai |
| Inter the Access ID, Access Passw<br>our Parent Account                                                                                                    | word, and Relationship for eact | h student you wish to add to  |   |   |                                                                                                    |
| Student Name                                                                                                    |                                 |                               |   |   |                                                                                                    |
| Access ID                                                                                                    |                                 | K                             |   |   |                                                                                                    |
| Access Password                                                                                                    |                                 |                               |   |   |                                                                                                    |
| Relationship                                                                                                    | Choose                          | V                             |   |   |                                                                                                    |
| 2                                                                                                    |                                 |                               |   |   |                                                                                                    |
| Student Name                                                                                                    |                                 |                               |   |   |                                                                                                    |
| Access ID                                                                                                    |                                 |                               |   |   |                                                                                                    |

**STEP 3**: Log-Into the PowerSchool Portal using your newly created user name and password. You may either share the username and password with your child or create a separate account with the same Access ID and Access Password.

**Creating additional Accounts**: Repeat the steps above for each PowerSchool Parent Portal account that you wish to create.